## **인천대 학생 전화번호 입력 가이드** How to register a phone number?

| ↓ <b>국립인천대학교</b><br>통합정보시스템           | 공통       | <u>.</u>           | 사행정  | 일반행정        | 연구행정 | 부속행정       |
|---------------------------------------|----------|--------------------|------|-------------|------|------------|
| <b>학사행정</b> 마이메뉴                      | ≡ 개인회    | · 희<br> 페이<br>• 수  | व    |             |      |            |
| Q                                     | 공통 > 시스템 | <sup>벱공용</sup> · 성 | 적    | 개인화페이지-학생   |      |            |
| 학적                                    |          | · 3                | 업    |             |      |            |
| 이국상되기/지계주도로/함세)                       | ◘ 나의 신:  | 검내 ·등              | 록    |             |      |            |
| · 최국에자격/자격등등록(역성)                     | 번호       | <b>상</b> · 정       | 학    | 내용          |      | 신청일자       |
| -개이하저즈히(하새)                           | 1        | . व्               | 생    | 비신청(학생)     |      | 2023-10-23 |
| 체건덕덕포되(덕영/                            | 2        | 신정                 | 교환교류 | 파견신청(국외)    |      | 2023-09-04 |
| - 하저벼도시치(중복하)                         | 3        | 완료                 | 봉사장학 | 생추천신청(행정부서) |      | 2023-08-31 |
| - 440000(A44)<br>Malala               | 4        | 완료                 | 학생장학 | 금신청         |      | 2023-07-20 |
| - 제까시처                                | 5        | 완료                 | 나노디그 | 리 신청(학생)    |      | 2023-04-20 |
| · · · · · · · · · · · · · · · · · · · | 6        | 완료                 | 나노디그 | 리 신청(학생)    |      | 2023-04-18 |
| - 브루스에겐공전다                            | 7        | 완료                 | 봉사장학 | 생추천신청(행정부서) |      | 2023-03-13 |
| - 부록수연계전공포기신청                         | FAQ      |                    |      |             |      | FAQ 검색     |

## 1.인천대 포털 로그인

Login to Incheon National University Portal 2.통합정보 클릭 Click the '통합정보' 3.학사행정 Click 'Academic Administrantion' 4.개인학적조회 (학생) Click 'View Student Record'

| 학사행정 > 학적 > 학적기 | 본관리 > 개인혁       | ·적조회(학생 | )       |                |               |          |   |    |            |          |       |     |
|-----------------|-----------------|---------|---------|----------------|---------------|----------|---|----|------------|----------|-------|-----|
| 기본학적 정보         | • 개인정           | 보 수정은 오 | 른쪽 [개인: | 정보수정] 버튼       | 을 클릭하여 진행하세요. |          |   |    |            |          | 개인정   | 보수정 |
|                 | 학번              |         |         | 과정구분           |               | 학적상태     |   |    | × 3        | 학인증      |       | ~   |
|                 | 성명              |         |         |                |               | 학적변동     |   |    | × ∡        | 기졸업신청    |       |     |
|                 | 성명(영문)          |         |         | 내익(원)          |               | 학적변동일자   |   |    | <u>ा</u> व | 석사연계     |       |     |
|                 | 성명(한문)          |         |         | 학과(부)          |               | 입학구분     |   |    | × §        | 업심사대상    |       |     |
|                 | 주민등록번호          |         |         | 전공             |               | 특기생      |   |    | × 2        | 학일자      |       |     |
|                 | 생년월일            |         |         | 취득학점<br>/평점    |               | 가진급학년(차) |   |    | ~ 재        | 입학일자     |       |     |
|                 | 성별/국적           |         |         | 이수학기<br>(편입인정) |               | 학년(차)    |   |    | ¥ ÷        | 료일자      |       |     |
| 학적사진 💿 대표사진     | 선수대상여부<br>/이수학점 |         |         | 군필구분           | ~             | 당임교수     |   |    | ŝ          | 업일자      |       |     |
| ALAL 0181 1     | 5.00 H R        | .21 /13 |         | ==             | 브로스에게저고       | 200230   | - | 고지 | 25 OI      | 71.74 /5 | 50131 | 사태  |

## 5. 우측에 개인정보수정 버튼 클릭

Click the 'Personal Information' button on the right side

| 🖸 학생정보 |                                  |                                    |                     |           |
|--------|----------------------------------|------------------------------------|---------------------|-----------|
|        | 학번                               |                                    | 성명                  |           |
|        | 성명(영문)                           |                                    | 성명(한문)              |           |
|        | 주소                               | Q                                  |                     |           |
|        | 전화번호                             |                                    | 추가면락처               |           |
|        | 핸드폰번호                            |                                    | E-MAIL              |           |
| 🛯 계좌정보 | ▪ 성명(영문)은 월부 합<br>▪ 학적사진 변경불가(03 | 국사항 입니다.<br>32-835-9227), 대표사진변경문의 | 의는 학과사무실로 연락, 대학원생은 | 각대학원으로 연락 |
| 은행구분   | ♥ 예금주명                           | 계좌번호                               | 계좌인증 계좌             | 민중여부 📉 💙  |
|        |                                  | HAL FIZ                            |                     |           |

6. 휴대폰번호를 입력한 후, 저장버튼 클릭

Enter your mobile phone number and click Save button